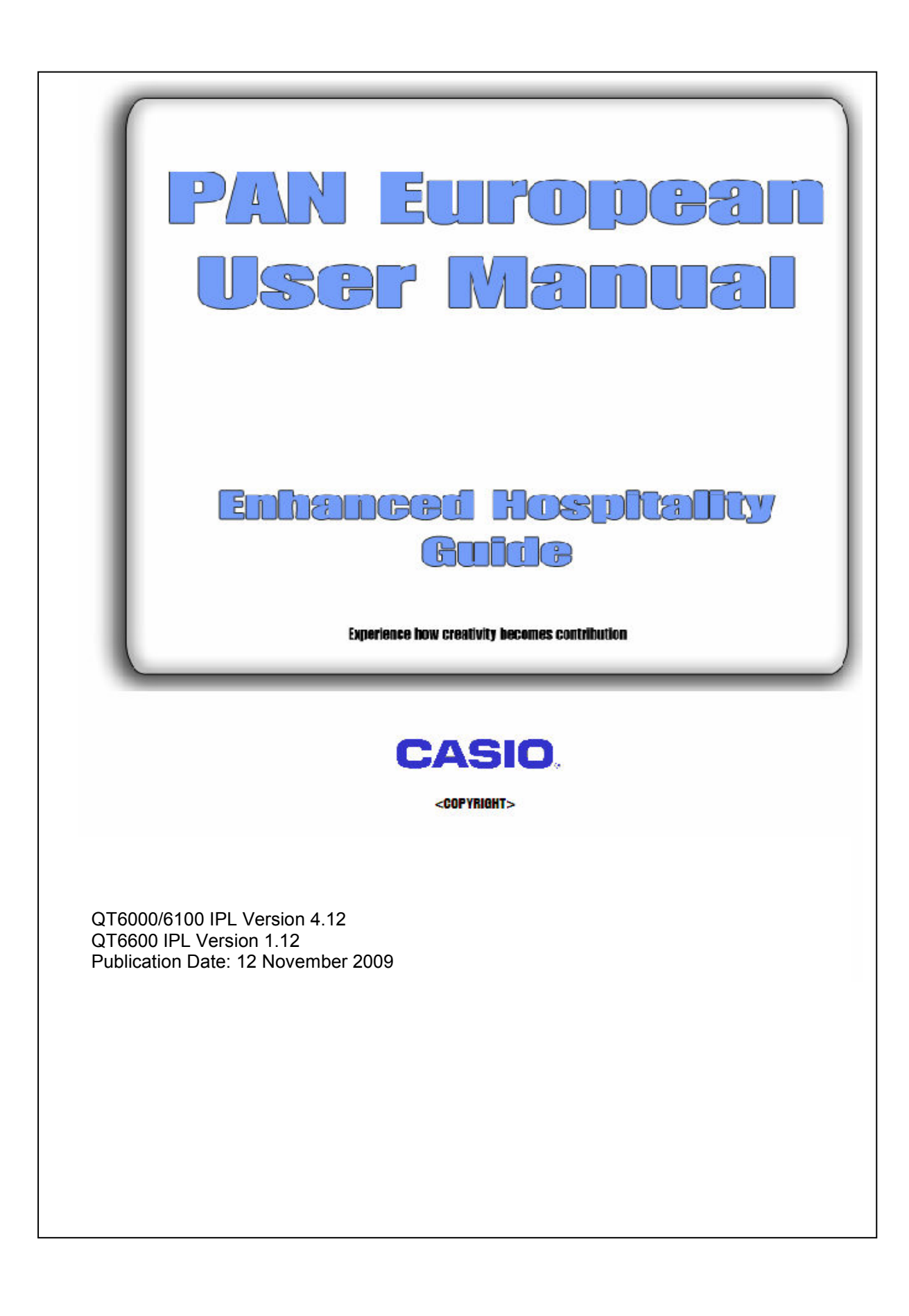

| 1. Basic Operation & Manual Conventions                     | 6  |
|-------------------------------------------------------------|----|
| Welcome                                                     |    |
| Programming and Operating Modes                             | 7  |
| ECR Files                                                   | 9  |
| Changing File Sizes                                         | 9  |
| Assigning Function Keys PGM 4                               |    |
| Function Keys Available                                     |    |
| Function Key Properties PGM 3                               |    |
| Setting up a Tax Table                                      |    |
| 2. Check Tracking                                           |    |
| Features                                                    | 20 |
| Ignore Leading Zero Check Numbers                           | 20 |
| Compulsory Check Number for Order Items                     | 21 |
| Compulsory Open Check Report                                |    |
| Zero Balance Checks                                         |    |
| Seperate a Bottle of Wine or Item using Seperate Check      | 23 |
| How to Separate a Check to a Auto Check Number              | 24 |
| Print Credit Note                                           |    |
| List Finalise Checks                                        |    |
| Open a Finalised Check                                      |    |
| Reopen Finalised Checks                                     |    |
| Full Check Window                                           |    |
| How to Design Full Check Windows and Store Logo in CV-31    |    |
| Customer File                                               |    |
| Hold & Fire                                                 |    |
| 3. PLU                                                      | 51 |
| Editing PLU properties                                      |    |
| Simple User PLU Programming                                 |    |
| Shift PLUs                                                  | 60 |
| Shift PLU level by Table Number Range                       |    |
| PLU Feature Program                                         |    |
| Shift PLU Programming                                       |    |
| Department Programming                                      |    |
| Additional Item Program - Timed PLU                         |    |
| Bottle Link                                                 |    |
| Additional PLU Characters                                   | 74 |
| Category and Finalisation totals                            | 77 |
| Rollup Condiment (QT6600 V1.00 Only)                        |    |
| 4. Clerk                                                    |    |
| Clerk interrupt                                             |    |
| Clerk interrupt options                                     |    |
| Features                                                    |    |
| Sign on as another Clerk                                    |    |
| Require MGR for zero balance (QT6600 Version 1 Only)        |    |
| Training Clerk Options                                      |    |
| Simple Time and Attendance                                  |    |
| Clerk Menu Level                                            |    |
| Changing Clerk Menu Level                                   |    |
| Menu Shift stavdown for transaction (QT6600 Version 1 Only) |    |
| 5. Keyboard Features                                        |    |
| Search Key Programming                                      |    |
| Search Key Sort                                             |    |
| Search by Registered Items                                  |    |
| Search key PLU style displays deleted item                  |    |
| Eat-in and Take Out Tax                                     |    |
| Eat-In and Take-Away options                                |    |
| • •                                                         |    |

| Free Function Guided Programming                   |  |
|----------------------------------------------------|--|
| House Bon Feature                                  |  |
| Error Correction / VOID                            |  |
| Voiding Consolidated Items                         |  |
| Assign Functions to Pull Downs                     |  |
| Auto Character Centering                           |  |
| 6. Receipt Printing                                |  |
| Double size Printing of Check number               |  |
| Reverse Print Check Number on Guest Receipt        |  |
| Print Tax after Finalisation on Guest Receipt      |  |
| Print PLU Number on Guest Receipt                  |  |
| Print Guest Receipt Header                         |  |
| Invoice Number                                     |  |
| Reset Invoice Number                               |  |
| Print Details of Bottom Receipt                    |  |
| Amount Limit for Guest Receipt                     |  |
| Print Duplicate                                    |  |
| Dutch Account                                      |  |
| Force Slip Printing                                |  |
| 7. Order Printing                                  |  |
| Order Printer Setup                                |  |
| Preparation and Condiment Print Style              |  |
| Ticket Printing                                    |  |
| Additional Order Control                           |  |
| Print Items on the Order Printer at the End        |  |
| Order Characters                                   |  |
| Print Order character with Receipt / Guest receipt |  |
| Prevent Paper Cut for Order Character Groups       |  |
| Temporarily Change Character Link                  |  |
| Text Print for Order Items                         |  |
| Double Size Table No. on Receipt/Order             |  |
| Double Size Time on KP Header                      |  |
| 8. Reports                                         |  |
| Inline Reports                                     |  |
| Report Features                                    |  |
| Automatically Print Tax Totals                     |  |
| Customise Batch Report Names                       |  |
| Cut Each Report within the Batch                   |  |
| Simplified Clerk X/Z Report in REG mode            |  |
| Stop Customer Number Counter                       |  |
| Independent Electronic Journals                    |  |
| Store Sales on CF Card                             |  |
| Report of Issued Guest Receipts                    |  |
| Prevent Quantity Print                             |  |
| PLU Report By SFTPLU Dept                          |  |
| 9. Pan Euro Scanning Solution for Q16000           |  |
| Overview                                           |  |
|                                                    |  |
| Specification Differences and Exceptions           |  |
| PGM3 Scanning features                             |  |
| Direct Maintenance                                 |  |
| Batch Maintenance                                  |  |
| Not Found PLU exection with DEDT# key:             |  |
| NOL FOUND PLU Creation with DEP1# Key              |  |
| NFF Direct Descriptor Entry                        |  |
| Multi EAN Eila                                     |  |
|                                                    |  |

| NLU - One Touch Key                                     |     |
|---------------------------------------------------------|-----|
| NON PLU Table                                           |     |
| EAN-13                                                  |     |
| WEIGHT EAN                                              |     |
| Bottle Return System                                    |     |
| SCAN Mix & Match                                        |     |
| Add On / VMP file                                       |     |
| VMP file (040) Memory allocation                        | 212 |
| VMP Report File (050) structure explanation.            |     |
| Shop Code Programming                                   | 215 |
| Additional Text for ScanPLU Characters.                 |     |
| Stock Maintenance                                       | 218 |
| Manager Mode                                            | 220 |
| Shelf Edge Labels                                       | 222 |
| NFP Print Reminder                                      | 222 |
| Price Inquiry Key Print Reminder                        | 223 |
| Price Change Key Print Reminder                         | 224 |
| Additional flag to ScanPI U file i.e. AGE CONTROL ITEM  | 225 |
| Reports                                                 | 226 |
| Inline Reports                                          | 235 |
| Inline Daily 7 Consolidation report                     | 236 |
| Enable Stock Clear at Batch 7 (Ontional)                | 236 |
| 10 External Devices Setun                               |     |
| Orderman Setup                                          |     |
| Slip Drinter Setup                                      |     |
| Video Control System                                    | 2/3 |
| Drinke Dispanser Setup                                  | 240 |
| I/O Parameter Drink Disponsor Pocord                    |     |
| Scale Satur                                             |     |
| 11 Miscellaneous                                        |     |
| Pacino Stock Control for Sot Manu Itom                  |     |
| Mix and Match                                           |     |
| Mix and Match On/Off switch                             |     |
| Screen Logo                                             | 203 |
| Lovalty Card                                            |     |
| Software Licence                                        |     |
| Activate Kitchen Poll                                   |     |
| Activate Ritchen Dell                                   |     |
| Real time Steek                                         |     |
| Cimple Arrangement 9 scheduler Dreamming                |     |
| Simple Analygement & Scheduler Programming              |     |
| Clear Serell Area offer Finaliae                        |     |
|                                                         |     |
|                                                         |     |
| QSR Specification                                       |     |
| Niodily Previously Registered function/item             |     |
| Piece Count Specification.                              |     |
| Auto Gratuity                                           |     |
| PGM 3 Status bit search by alphabet                     |     |
| 12. Scanner Setup Sneet                                 |     |
| Metrologic MS7120 Orbit Scanner Setup Q16000 V2         |     |
| Metrologic MS7120 Orbit Scanner Setup Q16000 V3         |     |
| wietrologic MS/120 Orbit Scanner Setup Q16600           |     |
| Scanner setup for Metro Logic Voyager MS9520 Q16000 V2  |     |
| Scanner setup for Metro Logic Voyager MS9520 Q16000 V3+ |     |
| Scanner setup for Metro Logic Voyager MS9520 for Q16600 |     |
| General Feature1. Machine Control 1                     |     |
|                                                         |     |

| 3. Machine Control 3   |  |
|------------------------|--|
| 4. Machine Control 4   |  |
| 5. Print Control       |  |
| 6. Report Control 1    |  |
| 7. Report Control 2    |  |
| 8. Communication       |  |
| 9. Hourly Sales        |  |
| 10. SLIP / Guest       |  |
| 11. Journal Control    |  |
| 12. Message Control    |  |
| 14. Set Menu/Condiment |  |
| 15. CHK Tracking       |  |
| 16. Clerk Interrupt    |  |
| 17. Display Control    |  |
| 18. Menu Shift         |  |
| 19. Sound              |  |
| 20. Ext. Devices       |  |
|                        |  |

| Print on slip over amount limit                          | 135 |
|----------------------------------------------------------|-----|
| Print QTY in all reports                                 | 157 |
| Print tax after finalisation                             | 124 |
| Print TAX and VAT in exempt record                       | 117 |
| Print tax totals                                         | 117 |
| Print the invoice number on the guest receipt            | 121 |
| Print the PLU number on the guest receipt                | 126 |
| Print to order printer at end when using clerk interrupt | 142 |
| Produce receipts within transactions                     | 133 |
| PRT BAT/MAINT FILE screen                                | 222 |
| PRT BATCH FILE                                           | 175 |

## R

| Remove quantities from reports              | 157      |
|---------------------------------------------|----------|
| REORDER REPORT                              | 230, 231 |
| Report Printing                             | 7        |
| Reports                                     | 228      |
| Reset invoice number after Z11              | 117      |
| Reverse print check number on guest receipt | 123      |
| R-Journal.                                  | 155      |
| Room plan                                   | 16       |
| Room Plan                                   | 9        |

# S

| SALES REPORT                                     | 229         |
|--------------------------------------------------|-------------|
| SCAN MIX & MATCH REPORT                          |             |
| SCAN PLU166, 169, 185, 23                        | 9, 240, 243 |
| Scan PLU reports                                 |             |
| Scanner                                          | 165, 214    |
| Scanners                                         |             |
| Scanning systems                                 | 166, 202    |
| SCANPLU ALL REPORT                               | 229         |
| Screen logo                                      |             |
| Screen Logo                                      | 9           |
| Search key                                       |             |
| separate a bottle of wine                        |             |
| Separate Checks                                  | 7           |
| Set Menu Item                                    | 85          |
| Setting up a Tax Table                           |             |
| Shift PLUs                                       |             |
| Shift Unit Price                                 | 7           |
| Shop Code                                        | 216, 217    |
| Sign Off Reasons                                 | 9           |
| Sign on as a clerk                               |             |
| Simple time and attendance                       |             |
| New file summary                                 | 9           |
| Simple Time and Attendance                       |             |
| Sign off reasons                                 |             |
| Work time                                        |             |
| Simplified clerk X/Z report in registration mode |             |
| Slip Printer                                     |             |

| Print on slip over amount limit |                      |
|---------------------------------|----------------------|
| Software License                |                      |
| Speaker Volume                  | 7                    |
| special offers                  |                      |
| Specifications                  |                      |
| STKINQ                          |                      |
| Stock                           | , 228, 237, 239, 273 |
| STOCK CONTROL ITEM              |                      |
| stock maintenance               | 220, 222, 230, 273   |
| STOCK MAINTENANCE               |                      |
| STOCK REPORT                    |                      |
| Store sales on a CF Card        |                      |
| swipe                           |                      |
|                                 |                      |

# T

| Tax after finalise on guest receipt     |  |
|-----------------------------------------|--|
| Temporarily Change Order Character Link |  |
| Ticket printing                         |  |
| Timed PLU                               |  |
| Тор 50                                  |  |
| TOP 50 AMOUNT REPORT                    |  |
| TOP 50 QUANTITY                         |  |
| Training Clerks                         |  |

# U

| Use Cash/Cheque/Credit totaliser |  |
|----------------------------------|--|
| Use room charge totaliser        |  |
| Use video control system         |  |
| User logo                        |  |

### V

| Video control system    |                            |
|-------------------------|----------------------------|
| Video Control System    |                            |
| VMP file                | 6, 209, 210, 214, 215, 217 |
| VMP Report              |                            |
| VMP-File                |                            |
| Void consolidated items |                            |
| Void key                |                            |
| Void Two Items          |                            |

### W

| WEIGHT EAN | 189, | 191, | 193 |
|------------|------|------|-----|
| Welcome    |      |      | 6   |

## Z

| Check tracking      |  |
|---------------------|--|
| Zero balance checks |  |
| Zero Sales          |  |
| ZERO SALES          |  |

This is a "Table of Contents preview" for quality assurance

The full manual can be purchased from our store: https://the-checkout-tech.com/manuals/casio/QT-6000 QT-6100 IPL4.12 and QT-6600 IP

And our free Online Keysheet maker: https://the-checkout-tech.com/Cash-Register-Keysheet-Creator/

HTTPS://THE-CHECKOUT-TECH.COM